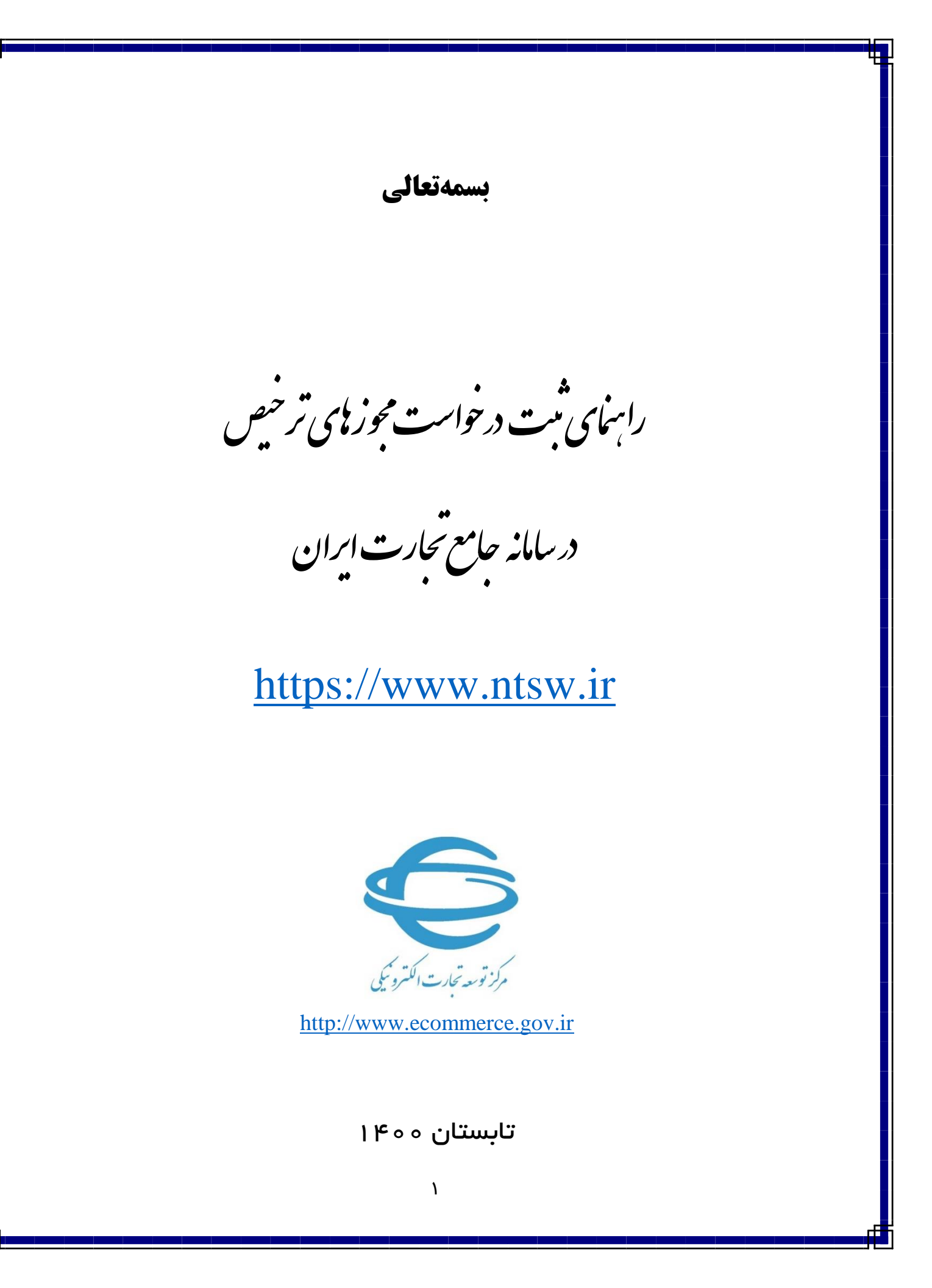

مقدمه

در فرآیند ترخیص کالا میبایست تمامی مجوزهای لازم از دستگاههای مجوزدهنده دریافت شود. برای این منظور شما میبایست درخواست مجوز ترخیص خود را در سامانه جامع تجارت ثبت نمایید. در این راهنما به معرفی گام به گام مراحل ثبت درخواست مجوز ترخیص خواهیم پرداخت.

# ثبت درخواست مجوز ترخيص

پس از انتخاب گزینه «عملیات گمرکی» و «واردات» از منوی کنار، گزینه «مدیریت مجوزهای ترخیص» را مطابق شکل انتخاب کنید.

|                   | 🔗 خانه                                                                                                    |   |                                      |    |
|-------------------|----------------------------------------------------------------------------------------------------|---|--------------------------------------|----|
|                   |                                                                                                    |   | 🕷 صفحه اصلی                          |    |
| $\leftrightarrow$ | نومان بالميلندة (۲۹۳۷ مربع)                                                                                                    | < | <u>الل</u> ا عمليات پايه             |    |
|                   |                                                                                                    | ¢ | 🇞 عمليات شناسه كالا                  |    |
|                   | 🖺 بروند های ثبت شده 📒 🧾 برونده های تبد شده 🗧 🔳 نشایش های اعتبار استادی/ جوانه ایران تایید شده                                                                                                    | ¢ | 🕄 عملیات تجارت خارجی                 |    |
|                   |                                                                                                    | < | 🛃 عملیات ارزی                        |    |
|                   | · 👝 🗉 · 🔛 🗉 · 🥅                                                                                                    | < | 🕄 عملیات لجستیک خارجی                |    |
|                   | 💶 مشا اروی غیرانکن ثبت شده منا اروی بنکن ثبت شده منا اروی بنکن ثبت شده منا اروی بنکن ثبت شده                                                                                                    | ~ | ✔ عملیات گمرکی                       | þ. |
|                   |                                                                                                    | ~ | ا واردات                             | ۲  |
| a                 | کار گرایی شما می توانید در صورت مواجه با هر مشکل فی در این سامانه و با برای ارائه پیشنهادهای خود به منظور بهود سیستم از طریق پیام رسان بله یا مارمان بله واب مراجعه به آدرمی (NTSW.Help) نظرات خود را تبت تموده و مناکنر نظره مدت ۲۴ ساعت پاسخ آن را دریافت نمایید |   | مديريت اظهارنامه واردات              | L  |
|                   | 鱼 کاربر گرامۍ شما می توانید جهت دریافت اطلاعیه های سامانه جامع تجارت ایران به کلال سامانه *بله* به آدرس Kisw_ir مراجعه نمایید.                                                                                                    | Г | مديريت مجوزهاى ترخيص                 | ٣  |
|                   | 1                                                                                                    |   | مشاهده سابقه واردات                  | 1  |
|                   | من احتراض ما مناطر مناطر من من الألف من من من المن من المن من من من من من من من من من من من من م                                                                                                    | < | <u>الل</u> ا عملیات رتبه بندی و مالی | 1  |
|                   | شریک در دارده امورشی شامانه چامع بچاری                                                                                                    |   |                                      |    |
|                   | فرم ثبت نام انصراف از ثبت نام استعلام کلاس های آموزشی                                                                                                    |   |                                      |    |
|                   |                                                                                                    |   |                                      |    |
|                   |                                                                                                    |   |                                      |    |

در این صفحه لیستی از درخواستهای قبلی قابل مشاهده و پیگیری است و در صورت نیاز میتوانید برای ثبت درخواست جدید گزینهی «افزودن درخواست مجوز جدید» را از قسمت بالای صفحه انتخاب کنید.

|             |          |          |                    |                 |            |                 |               | يد          | .رخواست مجوز جد | 🛨 افزودن د |
|-------------|----------|----------|--------------------|-----------------|------------|-----------------|---------------|-------------|-----------------|------------|
|             | تا تاريخ | از تاریخ | تاريخ اعتبار مجوز  | تا تاريخ        | از تاریخ   | تاريخ صدور مجوز |               |             | ال اظهارتامه    | سريا       |
|             |          |          |                    |                 |            | جستجو Q         | •             | انتخاب كنيد | درخواست مجوز    | وضعيت      |
| محتويات 🕨 🗸 | نمایش ه  |          |                    |                 |            |                 |               |             |                 |            |
|             | عمليات   |          | وضعيت درخواست مجوز | سريال اظهارتامه | اثبت سفارش | ت مجوز شماره    | تاريخ درخواست | ست مجوز     | شماره درخوا     | رديف       |
|             |          |          |                    | موردی یافت نشد  |            |                 |               |             |                 |            |

در گام بعدی مطابق شکل زیر میبایست شماره سریال اظهارنامه خود را وارد نمایید و سپس دکمه «استعلام اظهارنامه» را بزنید. (فرمت صحیح شماره سریال اظهارنامه به عنوان نمونه: ۱۲۳۴۵۶–۹۹۰۰۰)

|        |                                    | درخواست مجوز ترخيص جديد             |
|--------|------------------------------------|-------------------------------------|
| د کنید | طفا سریال اظهارنامه گمرکی خود را و | جهت صدور درخواست مجوز ترخیص جدید، ا |
|        |                                    | شماره سریال اظهارنامه               |
|        |                                    |                                     |

پس از آن که استعلام اظهارنامه از گمرک با موفقیت انجام شد، درخواست مجوز ترخیص برای اظهارنامه وارد شده با وضعیت «ثبت اولیه» مطابق شکل زیر ایجاد می شود.

| < X       | (alg singular                   |          |                   |        |                |                 |                    |             | وزهای ترخیص     | ديريت مجو |
|-----------|---------------------------------|----------|-------------------|--------|----------------|-----------------|--------------------|-------------|-----------------|-----------|
|           |                                 |          |                   |        |                |                 |                    | يد          | درخواست مجوز جد | 🖬 افزودن  |
|           | ට ටැයු                          | از تاريخ | تاريخ اعتبار مجوز | ව වැනි | ද වලාපි        | تاريخ صدور مجوز |                    |             | یال اظهارتامه   | سرا       |
|           |                                 |          |                   |        |                | چستجو Q         | ~                  | انتخاب كتيد | ه درخواست مجوز  | وضعيت     |
| متويات ۱۰ | نمایش مح                        |          |                   |        |                |                 |                    |             |                 |           |
|           | عليات                           |          | هیت درخواست مجوز  | ه وه   | سريال اظهارتام | شمارہ ثبت سفارش | تاريخ درخواست مجوز | ې مېروز     | شماره درخوات    | رديف      |
|           | جزييات 🚺 استعلام ضوابط 🌀 ويرايد | ٩        | ثبت اوليه         | 91     |                |                 | 11484/11/oF        | 51°         | 0808334         | 1         |

در صورتی که پیش تر برای شماره سریال اظهارنامه وارد شده، درخواست صدور مجوزی ثبت شده باشد خطایی با پیغام « درخواست مجوزی برای این اظهارنامه وجود دارد » مطابق شکل نمایش داده می شود که می توانید در صفحه اصلی درخواست مجوز ترخیص با سریال اظهارنامه جستجو کرده و پس از یافتن درخواست مجوز ترخیص مورد نظر، نسبت به ادامه فرایند اخذ مجوز اقدام نمایید.

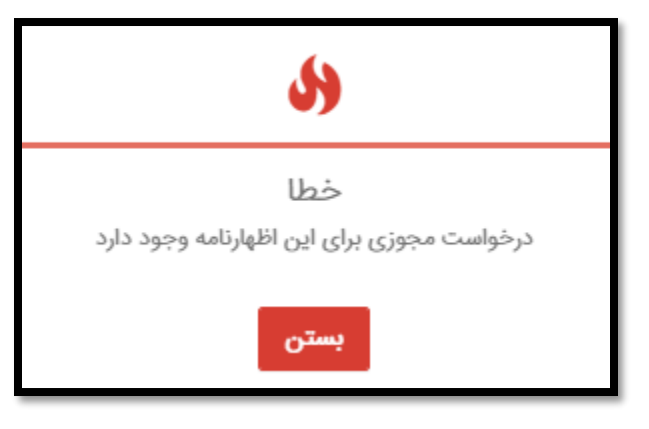

با انتخاب دکمه «جزئیات» در سـتون عملیات میتوانید اطلاعات اصـلی درخواسـت، اطلاعات اصـلی اظهارنامه، اطلاعات اصـلی فاکتور، اطلاعات مالی بانکی، اطلاعات حمل و اطلاعات کالایی اظهارنامه به همراه گزینههای ممکن برای ادامهی فرایند صدور مجوز ترخیص را مشاهده نمایید.

|                             |                   |        |               |              |                       |                            |                                          |                                | لاعات اصلى درخواست   |
|-----------------------------|-------------------|--------|---------------|--------------|-----------------------|----------------------------|------------------------------------------|--------------------------------|----------------------|
|                             |                   |        |               | ثبت اوليه    | وضعيت درخواست         | 11-93/11/+5                | تاريخ درخواست                            | OTAPFIFOY                      | شعاره درخواست        |
|                             |                   |        |               |              |                       |                            |                                          | 1                              | عات اصلی اظهارتامه   |
| پروانه کامل                 | وضعيت اظهارتامه   |        |               | 01=1711      | تاريخ دريافت عطف      | U*791+10                   | J461 200                                 |                                | شماره کوتاژ          |
|                             | گمرک ارزیابی      |        |               | 01=(7771     | تاريخ ارزياس          |                            | شماره ارزیابی                            | واردات قطعي                    | رویه گمرکی           |
| TOTAL                       | زون ارتبانی       |        |               |              | شماره سريال اظهارنامه |                            | شمارہ ٹیت سفارش                          | منطقه ويزه اقتصادى شهيد رجايى  | گمرک ورودی           |
| lleggiet.e                  | لاريخ رسيد يرداخت |        |               |              | شماره رسيد پرداخت     | EstelamAzDarbKhorujVaredat | آخرین عملیات روی اظهارنامه               | 1,454,19F,55+                  | صع عوارض دريافتی     |
|                             |                   |        |               |              |                       |                            |                                          | 1                              | لاعات اصلى فاكتور    |
| <i>۱۵۶۸</i> =               | تعداد ظم كالا     |        |               | ايران        | كشور مقصد             | ايدانيا                    | کشور میدا                                | CPT                            | إيط تحويل بين المللي |
| 145Y,AYF,IFY                | ارزش ارزی کل      |        |               |              | كشور صادركننده        | مراق                       | كشور طرف معامله                          | 114                            | تعداد کل بسته        |
|                             |                   |        |               |              |                       |                            |                                          | ۱۳,۸۲۷,5+1,+95 F۵              | ارزش ریائی کل        |
|                             |                   |        |               |              |                       |                            |                                          | 1                              | لاعات مالی و بانکی   |
|                             | توج الا           |        |               | eşihçaçlığı  | نوع اور               | 910-FAAF                   | شماره اعتبار اسنادی                      | حواله ارزی                     | نوع تراکنش مالی      |
|                             |                   |        |               |              | شماره ساتا            |                            | تام شعبه باتک                            | ياتک سره                       | نام بانک             |
|                             |                   |        |               |              |                       |                            |                                          | 1                              | اطلاعات حمل          |
|                             | نحوه حمل درون مرز |        |               | دوايي        | نحوه حمل در مرز       | ue,ilo                     | هویت وسیله حمل                           | MERBNDI'eeDel'Y'e-lelelFP'YGAe | شماره ثبت مانیفست    |
|                             |                   |        |               |              | برایش بازگشت          | استعلام شوايط              |                                          |                                |                      |
|                             |                   |        |               |              |                       |                            |                                          | توضيحات استعلام ضوابط          | كالاها               |
| نمایش محتویات<br>اوش مجورها | سته نورنز         | Back y | لوع بسته بلدی | وزن خاص (وX) | ونن تاخالس (وX)       | تعناد واحد الداره گیری     | شرح تجاری کلا                            | الایارانیه کد تمرقه            | ديف شاره الم         |
| 105A-                       | المعلوم           | WP'    | ಷ್ಟು          | 154.549      | IPTIVA                | iùs An                     | نكر(اشبا تسور) باقی مطابق اظهارتامه ارزش | ۲۰۰۰ ۶۹۵۳۲۰۲۰<br>۶۹۵۳۲۰۲۰      | k k                  |

پس از ایجاد درخواست با وضعیت «ثبت اولیه» بر حسب نیاز سازمانهای مجوزدهنده و در صورت تمایل میتوانید از طریق دکمه «پیوستها» نسبت به بارگذاری اسناد پیوست اقدام نمایید.

| عمليات                                  | وضعيت درخواست مجوز | سريال اظهارنامه | شمارہ ثبت سفارش | تاريخ درخواست مجوز | شماره درخواست مجوز   | رديف |
|-----------------------------------------|--------------------|-----------------|-----------------|--------------------|----------------------|------|
| جزییات گریوست ها گاویرایش استعلام ضوابط | ثبت اولیه          |                 |                 | 1F00/08/18         | ιλ∘۶∘ <b>۴</b> ΙΥΥΙ" | ١    |

لازم به ذکر است افزودن پیوست تا قبل از ارسال درخواست به سازمانهای مجوزدهنده امکان پذیر است.

همچنین درصورتی که هر یک از کالاهای اظهارنامه نیازمند دریافت اطلاعات بیشتری برای تعیین ضوابط کالایی ترخیص باشند، مطابق شکل زیر و از طریق بخش اطلاعات تکمیلی موجود در جدول اطلاعات کالایی، این امکان فراهم شده است.

| )              |         |       |            |               |                  |                  |                    |                     |           | بحات استعلام ضوابط                                 | توضي        | كالاها                 |        |
|----------------|---------|-------|------------|---------------|------------------|------------------|--------------------|---------------------|-----------|----------------------------------------------------|-------------|------------------------|--------|
| اطلاء<br>تكميا | مجوزها  | ارزش  | نوع<br>ارز | تعداد<br>بسته | لوع بسته<br>بندی | وزن خالص<br>(Kg) | وزن ناخالص<br>(Kg) | واحد اندازه<br>گیری | تعداد     | شرح تجاری کالا                                     | کد<br>تعرفه | شماره قلم<br>اظهارنامه | رديف   |
| 5              | Đ       | ۱۵۶۸۰ | نامعلوم    | וור           | نگله             | 184441           | געוזייוו           |                     | ۱۵۶۸۰     | سرامیک انکر(اشیا نسوز)باقی مطابق<br>اظهارنامه ارزش | ۶۹៰۳۲៰۲៰    | ١                      | ١      |
| ۱ تا ۱ از مجمو | نمایش ۱ |       |            |               |                  |                  |                    |                     |           |                                                    |             | بعدی                   | قېلى ۱ |
|                |         |       |            |               |                  |                  |                    | لا                  | نکمیلی کا | اطلاعات ز                                          |             |                        |        |
|                |         |       |            |               | ~                |                  |                    | خاب کنید            | ف انت     | ۲ نوع مصرف                                         |             |                        |        |
|                |         |       |            |               | ~                |                  |                    | خاب کنید            | د انت     | ۳ نوع ورود                                         |             |                        |        |
|                |         |       |            |               | ~                |                  |                    | خاب کنید            | ندگی ان   | وضعيت نمان                                         |             |                        |        |

توجه: لازم به ذکر است ثبت اطلاعات تکمیلی الزامی میباشد و در صورت عدم ثبت، ادامه فرایند صدور مجوز امکانپذیر نیست.

## استعلام ضوابط:

با انتخاب دکمه استعلام ضوابط مطابق شکل، آخرین ضوابط مربوط به ترخیص کالا از سامانه ضوابط کالایی استعلام و مجوزهای مورد نیاز برای ترخیص کالا از سازمانهای مجوز دهنده تعیین می شود.

| + 3             | (VA.YF) estimation (VA.YF)                  |          |                   |       |                 |                      |                    |             | رهای ترخیص     | مديريت مجوز |
|-----------------|---------------------------------------------|----------|-------------------|-------|-----------------|----------------------|--------------------|-------------|----------------|-------------|
|                 |                                             |          |                   |       |                 |                      |                    | 4           | رخواست مجوز جد | 🖬 افزودن د  |
|                 | ව වැලි                                      | از تاريخ | تاريخ اعتبار مجوز | ප පැය | Juś             | تاريخ صدور مجوز از ا | ı                  |             | ال اظهارتامه   | سريا        |
|                 |                                             |          |                   |       |                 | جستجو Q              | ~                  | انتخاب كنيد | درخواست مجوز   | وضعيت       |
| يات ۱۰ <b>ب</b> | نمایش محتوا                                 |          |                   |       |                 |                      |                    |             |                |             |
|                 | عمليات                                      |          | ميت درخواست مجوز  | e5    | سريال اظهارتامه | شمارہ ثبت سفارش      | تاريخ درخواست مجوز | ت مجوز      | شماره درخواس   | رديف        |
| 1               | موزييات استعلام ضوابط <mark>گاويرايش</mark> | 1        | ثبت اوليه         |       | - Harry Co      |                      | 1898/1V+5          | 580         | ۵۳۵۳۲۲۸        | ١           |

با انجام شدن استعلام ضوابط مربوط به کالاهای اظهارنامه و با توجه به نتیجهی آن، وضعیت درخواست مجوز به یکی از حالتهای زیر تغییر پیدا میکند. نیازمند دریافت مجوز از سازمانهای مجوز دهنده

در این وضعیت، بر اساس ضوابط استعلام شده حداقل یک ردیف کالای اظهارنامه شما نیازمند اخذ مجوز از سازمانهای مجوزدهنده میباشد که میتوانید از طریق گزینه «ارسال درخواست مجوز» کلیهی درخواستهای اخذ مجوز خود را به سازمانهای مربوطه ارسال نمایید.

| عمليات                                 | وضعيت درخواست مجوز                           | سريال اظهارنامه | شماره ثبت سفارش | تاريخ درخواست مجوز | شماره درخواست مجوز            | رديف |
|----------------------------------------|----------------------------------------------|-----------------|-----------------|--------------------|-------------------------------|------|
| ي موزيرات الرسال درخواست مجوز 🕅 ويرازش | نیازمند دریافت مجوز از سازمان های مجوز دهنده | and the second  |                 | 17=99/J1/+¥        | <u></u><br>۶۶۸۳ <b>೯</b> ۳۲۶۳ | 1    |

در صورت وجود مغایرت بین مجوزهای تعیین شده توسط سامانه استعلام ضوابط و مجوزهای مورد نیاز گمرک برای ترخیص کالا میتوانید با پشتیبانی سامانه جامع به شماره ۷۵۴۹۲۰۰۰ - ۲۲۱ تماس حاصل فرمایید.

## ۲. وضعیت بدون نیاز به صدور مجوز

در این وضعیت، بر اساس ضوابط استعلام شده، اظهارنامه شما نیاز به اخذ مجوز از هیچ سازمانی را ندارد.

| عنليات                                  | وضعيت درخواست مجوز     | سريال اظهارنامه | شماره ثبت سقارش | تاريخ درخواست مجوز | شماره درخواست مجوز | رديف |
|-----------------------------------------|------------------------|-----------------|-----------------|--------------------|--------------------|------|
| Q جزیرات 🕅 املام نتیجه به گمرک 🕅 ویرایش | بدون نیاز به صدور مجوز |                 |                 | 11=99/11/oV        | <b>ΥΥοΙΥΥο</b> ΑF  | 1    |

با انتخاب گزینهی «اعلام نتیجه به گمرک» نتیجهی فرایند استعلام ضوابط که «بدون نیاز به صدور مجوز» است به گمرک ارسال خواهد شد.

## ۳. وضعیت رد شده در استعلام ضوابط

در این وضعیت، بر اساس ضوابط استعلام شده، امکان ترخیص کالاهای اظهارنامه وجود ندارد.

|           | مليات                          | وضعيت درخواست مجوز      | سريال اظهارنامه | شماره لبت سفارش | تاريخ درخواست مجوز | شعاره درخواست مجوز               | رديف |
|-----------|--------------------------------|-------------------------|-----------------|-----------------|--------------------|----------------------------------|------|
| ا الموروش | Q جزییات 📢 اعلام نتیجه به گمرک | رد شده در استعلام ضوابط |                 |                 | 11"99/11/oF        | ϔͽ <b>͵</b> Ϗϒϝϝϧ <sub>ͷ</sub> ϻ | 1    |

با انتخاب گزینهی «اعلام نتیجه به گمرک» نتیجهی فرایند استعلام ضوابط که «رد شده در استعلام ضوابط» است به گمرک ارسال خواهد شد.

در صورت وجود هرگونه سوال و ابهامی نسبت به وضعیت « رد شده در استعلام ضوابط »، با پشتیبانی سامانه جامع به شماره ۷۵۴۹۲۰۰۰-۲۱۰ تماس حاصل فرمایید. ارسال درخواست مجوز ترخیص به سازمانهای مجوز دهنده:

در صورتیکه وضعیت درخواست در حالت «نیازمند دریافت مجوز از سازمانهای مجوز دهنده» باشد، با انتخاب گزینه « ارسال درخواست مجوز »، درخواست شما به سازمان مجوز دهنده ارسال می شود و وضعیت درخواست شما به « ارسال درخواست به سازمان های مجوز دهنده» تغییر پیدا می کند.

| عمليات      | وشعيت درخواست مجوز                     | سريال اظهارنامه | شماره ثبت سفارش | تاريخ درخواست مجوز | شماره درخواست مجوز | رديف |
|-------------|----------------------------------------|-----------------|-----------------|--------------------|--------------------|------|
| جزييات<br>م | ارسال درخواست به سازمان های مجوز دهنده |                 |                 | IIndd/Jo/Juo       | of other the       | n    |

در این وضعیت تنها گزینه «جزئیات» در ستون عملیات قابل مشاهده است که با کلیک بر روی آن وارد صفحه جزئیات خواهید شد و در جدول کالاها از بخش « مجوزها » با کلیک بر روی (+) می توانید و ضعیت درخواست، و ضعیت ترخیص نمونه، و ضعیت ار سال به سازمان مجوز دهنده، نتیجه درخوا ست، تاریخ صدور، تاریخ اعتبار، وضعیت ارسال به گمرک، توضیحات و فایل راهنمای سازمان مجوزدهنده را مشاهده کنید.

|                   |              |      |         |            |               |               |                 |                  | بط    | وضيحات استعلام ضوا | 3        | كالاها              |
|-------------------|--------------|------|---------|------------|---------------|---------------|-----------------|------------------|-------|--------------------|----------|---------------------|
| • ۲۵              | ایش محتویات  | نما  |         |            |               |               |                 |                  |       |                    |          |                     |
| اطلاعات<br>تکمیلی | مجوزها       | ارزش | نوع ارز | تعداد بسته | نوع بسته بندی | وزن خالص (Kg) | وزن ناخالص (Kg) | واحد اندازه گیری | تعداد | شرح تجاری کالا     | کد تعرفه | شماره قلم اظهارتامه |
|                   | •            | ١    | يورو    | ١          | نگله          | ۱۵۳           | IVI             |                  | ١     | تيوپ اشعه ايکس,    | dokkhooo | ١                   |
| از مجموع ۱ مورد   | نمایش ۱ تا ۱ |      |         |            | -             |               |                 |                  |       |                    |          | قبلی ۱ بعدی         |

|    |                   |              |         |                  |                  |             |               |           |                         |                   | بط        | ت استعلام ضوا | توضيحات           | كالاها                    |         |
|----|-------------------|--------------|---------|------------------|------------------|-------------|---------------|-----------|-------------------------|-------------------|-----------|---------------|-------------------|---------------------------|---------|
| •  | ۲۵                | یش محتویات   | نما     |                  |                  |             |               |           |                         |                   |           |               |                   |                           |         |
|    | اطلاعات<br>تکمیلی | مجوزها       | ارزش    | نوع ارز          | تعداد بسته       | ع بسته بندی | ن (Kg) ئو     | وزن خالم  | وزن ناخالص (Kg)         | واحد اندازه گیری  | تعداد     | ; تجاری کالا  | مرقه شرح ا        | ام اظهارنامه کد ت         | شماره ق |
|    |                   | 0            | ١       | يورو             | 1                | نگله        | ŀ             | ۵٣        | IYI                     |                   | 1         | اشعه ایکس,    | ۹۰۲۲ تيوپ ان      | ٣٠٠٠ ١                    |         |
|    | نایل راهنما       | ه دریافت ف   | توضيحات | یت ارسال به گمرک | تاريخ اعتبار وضع | تاريخ صدور  | نتيجه درخواست | جوز دهنده | وضعیت ارسال به سازمان م | وضعيت ترخيص نمونه | ، درخواست | وضعيت         | عنوان سازمان      | کد ر <b>هگیری درخواست</b> | رديف    |
|    | فايل راهنما       | أدريافت ف    |         |                  |                  |             |               |           | ارسال نشده              |                   | فعال      | اتمى          | تست مجوز انرژی از | ۱۸۸۸۸۱۱۸۰۵                | ١       |
| رد | از مجموع ۱ مو     | نمایش ۱ تا ۱ |         |                  |                  |             |               |           |                         |                   |           |               |                   | ا بعدی                    | قبلی    |

#### اعلام نتيجه مجوز ترخيص توسط سازمانهاي مجوز دهنده:

پس از برر سیهای انجام شده تو سط سازمان مجوز دهنده، پا سخ درخوا ست مجوز ترخیص به سامانه جامع تجارت ارسال می شود که این پاسخ یکی از حالتهای تایید، رد و خارج از حدود اختیار می باشد که در بخش نتیجه درخواست، در جدول کالاها قابل مشاهده است.

|                   |            |            |               |              |                       |               |                            |           |             |       | ىلام ضوابط     | توضيحات است     |          | كالاها         |         |
|-------------------|------------|------------|---------------|--------------|-----------------------|---------------|----------------------------|-----------|-------------|-------|----------------|-----------------|----------|----------------|---------|
| ۷۵ م              | ں محتویات  | نمايش      |               |              |                       |               |                            |           |             |       |                |                 |          |                |         |
| اطلاعات<br>تکمیلی | مجوزها     | ارزش       | نوع ارز       | تعداد بسته   | نوع بسته<br>بندی      | وزن خالص (Kg) | وزن ناخالص (Kg)            | دازه گیری | واحد اند    | تعداد | باری کالا      | شرح تم          | کد تعرفه | قلم اظهارنامه  | شماره i |
|                   | Θ          | ווצייצ     | یوان چین      | ۴A           | نگله                  | ነነየምየ         | 11544                      |           |             | ነነየምየ | ، کش (کم خطر), | سم تكنيكال علف  | ሥለ∘ለባሥነሥ | ١              |         |
| ایل راهنما        | دريافت فا  | توضيحات    | ارسال به گمرک | اعتبار وضعيت | تاريخ صدور تاريخ      | نتيجه درخواست | ارسال به سازمان مجوز دهنده | ه وضعیت   | ترخيص نمونه | وضعيت | وضعيت درخواست  | نوان سازمان     | واست ء   | کد رهگیری درخو | رديف    |
| ایل راهنما        | أدريافت فا | تاييد تستي |               | 1F00/        | 08/1471 11F00/01F/114 | تاييد شده     | دريافت نتيجه               |           |             |       | فعال           | مجوز حفظ نباتات | ا تست    | °©717,6°1,6    | 1 -     |

لازم به ذکر است که نتیجه خارج از حدود اختیار به این معنی است که اعلام نتیجه درخواست مجوز ترخیص از حیطه اختیارات سازمان مربوطه خارج است.

در صورت وجود هرگونه سوال و ابهامی نسبت به نتیجه درخواست، با پشتیبانی سامانه جامع به شماره ۷۵۴۹۲۰۰۰-۰۲۱ تماس حاصل فرمایید.

پس از مشخص شدن نتیجه تمامی مجوزهای مربوط به یک درخواست و بر اساس حالتهای ذیل، وضعیت درخواست شما به یکی از حالتهای تایید، رد شده توسط سازمان مجوز دهنده و یا خارج از حدود اختیار تغییر پیدا می کند.

رد درخواست توسط سازمان مجوز دهنده:

هنگامی که حداقل یک سازمان درخواست مجوز ترخیص شما را رد کرده باشد، نتیجه درخواست شما به حالت رد شده توسط سازمان مجوز دهنده تغییر پیدا میکند. در این وضعیت در بخش عملیات دکمههای «جزئیات» و «اعلام نتیجه به گمرک» نمایش داده می شود و شما می توانید با کلیک بر روی «اعلام نتیجه به گمرک» نتیجه درخواست مجوز ترخیص خود را به گمرک ارسال کنید.

| عمليات                                 | وضعيت درخواست مجوز                    | سريال اظهارتامه | شمارہ ثبت سفارش | تاريخ درخواست مجوز | شماره درخواست مجوز | رديف |
|----------------------------------------|---------------------------------------|-----------------|-----------------|--------------------|--------------------|------|
| Qچزییات €پیوست ها ¶اعلام نتیجه به گمرک | رد درخواست توسط سازمان های مجوز دهنده |                 | 0000000         | ۱۴۰۰/۰۵/۱۷         | Υλ۵°λένγγ          | ١    |

۲. تایید شده:

در صورتی که هیچ سازمانی درخواست شما را رد نکند وضعیت درخواست شما به تایید تغییر پیدا می کند. در این وضعیت در بخش عملیات دکمههای «جزئیات» و «اعلام نتیجه به گمرک» نمایش داده می شود و شما می توانید با کلیک بر روی «اعلام نتیجه به گمرک» نتیجه درخواست مجوز ترخیص خود را به گمرک ارسال کنید.

| عبليات                          | وضعيت درخواست مجوز | سريال اظهارتامه | شعارہ ثبت سقارش | تاريخ درخواست مجوز | شماره درخواست مجوز | رديف |
|---------------------------------|--------------------|-----------------|-----------------|--------------------|--------------------|------|
| Q. وزیرات € اعلام نتیجه به گمرک | تاپید شده          |                 |                 | 11493/1=/19        | VolocoFoF          | 114  |

اعلام نتیجه به گمرک و ثبت اعلامیه تامین ارز:

در تمامی وضعیتهایی که دکمه «اعلام نتیجه به گمرک» فعال است، میتوانید آخرین وضعیت درخواست خود را به اطلاع گمرک برسانید.

برای این منظور میبایست اعلامیه تامین ارز مرتبط با اظهارنامه خود را مشخص نمایید. جهت انجام این امر با انتخاب دکمه اعلام نتیجه به گمرک و پس از وارد نمودن شماره شناسه اعلامیه تامین ارز (کد ساتا) ۱۴ رقمی مرتبط با اظهارنامه و زدن دکمه ثبت آخرین وضعیت درخواست مجوز ترخیص به اطلاع گمرک میرسد.

| عمليات                                    | وضعيت درخواست مجوز     | سريال اظهارنامه               | شمارہ ثبت سفارش                                         | تاريخ درخواست مجوز                                    | شماره درخواست مجوز      | ردىف |
|-------------------------------------------|------------------------|-------------------------------|---------------------------------------------------------|-------------------------------------------------------|-------------------------|------|
| ی جزییات 🗚 اعلام نتیجه به گمرک 🛛 محویرایش | بدون نیاز به صدور مجوز |                               | 1                                                       | 1F00/07/07                                            | የምእነየዮ <sub>°</sub> ዮእየ | ١    |
|                                           |                        | ن اظهارنامه را وارد کنید<br>۲ | اعلامیه تامین<br>علامیه تامین ارز مرتبط با ای<br>۱۰ ارز | دریافت شناسه<br>لطفا شماره شناسه<br>شناسه اعلامیه تام |                         |      |
|                                           | ېت بازگشت              |                               |                                                         |                                                       |                         |      |

پس از ثبت شماره شناسه اعلامیه تامین ارز، مجوزهای صادر شده توسط دستگاههای مجوز دهنده و اعلامیه تامین ارز صادر شده توسط بانک مرکزی به گمرک ارسال می گردد. در صورت ارسال موفق مجوزهای صادر شده و اعلامیه تامین ارز وضعیت درخواست شما به «ارسال شده به گمرک» تغییر پیدا می کند.

| عمليات   | وضعيت درخواست مجوز | سريال اظهارتامه                                                                                                    | شمارہ ٹیت سفارش                                                                                                    | تاريخ درخواست مجوز | شماره درخواست مجوز            | رديف |
|----------|--------------------|----------------------------------------------------------------------------------------------------|----------------------------------------------------------------------------------------------------|--------------------|-------------------------------|------|
| ¢وزييات  | ارسال شده به گمرک  | and the second second s | and the second second s | 11**99/11/11       | ۱۱۷۵۷۶۸۵۶                     | 1    |
| Q چزييات | ارسال شده به گمرک  |                                                                                                    |                                                                                                    | 11/11/11           | <b>ΝΥΔΥ</b> ۶Α <sub>9</sub> ۶ | 1    |
|          | alter di son Omb   |                                                                                                    |                                                                                                    | 1                  |                               | _    |
|          |                    |                                                                                                    |                                                                                                    |                    |                               |      |
|          |                    |                                                                                                    |                                                                                                    |                    |                               |      |
|          |                    |                                                                                                    |                                                                                                    |                    |                               |      |
|          |                    |                                                                                                    |                                                                                                    |                    |                               |      |

در صورتی که مجوزهای صادر شده و اعلامیه تامین ارز با موفقیت به گمرک ارسال نشود، میتوانید با انتخاب دکمه اعلام نتیجه به گمرک،مجدد اقدام به ارسال نمایید. هنگامی که وضعیت درخواست شما «ارسال شده به گمرک» باشد تنها با انتخاب دکمه «جزئیات» میتوانید جزئیات درخواست مجوز ترخیص و اظهارنامه خود را مشاهده نمایید.